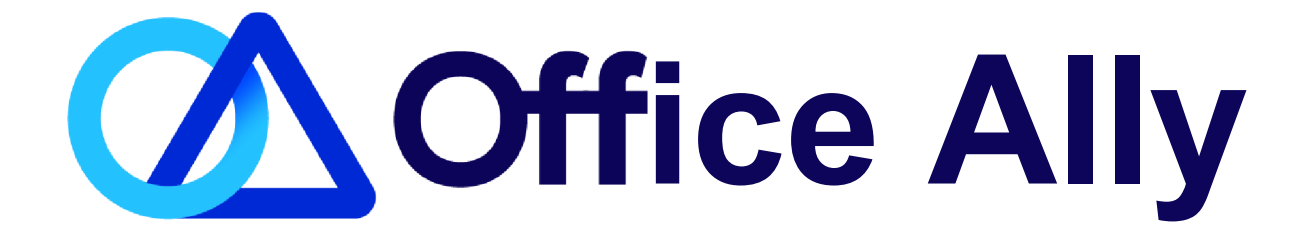

# INTRODUCTION TO OFFICE ALLY

**Provider Reference Packet** 

## TABLE OF CONTENTS

| PRODUCT INFORMATION                 | 3     |
|-------------------------------------|-------|
| CONTACT US                          | 4     |
| QUICK REFERENCE GUIDE               | 5     |
| ISA AND GS INFORMATION              | 6     |
| ONLINE CLAIM ENTRY                  | 7     |
| FILE SUMMARY AND EDI STATUS REPORTS |       |
| CLAIM FIX                           | 11-12 |
| INVENTORY REPORTING                 |       |

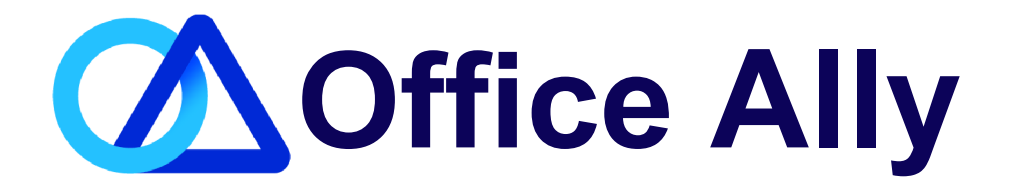

A full-service clearinghouse, offering a web-based service to providers for FREE.

Our clearinghouse services are easy to use and since they are web based, you can access it from anywhere, anytime! Just a few clicks of the mouse and your claims are in Office Ally's capable hands.

Submit to all payers

No contracts to sign

Free set-up & training Use your existing Practice Management Software

Order labs/receive results online

24/7 Customer Support

Free Online Claim Entry -No software to purchase

Correct claims online

Detailed summary reports

Practice Mate - FREE Practice Management system

Electronic prescribing available

EHR 24/7 - Electronic Health Records..

'\$39.95 per month/provider

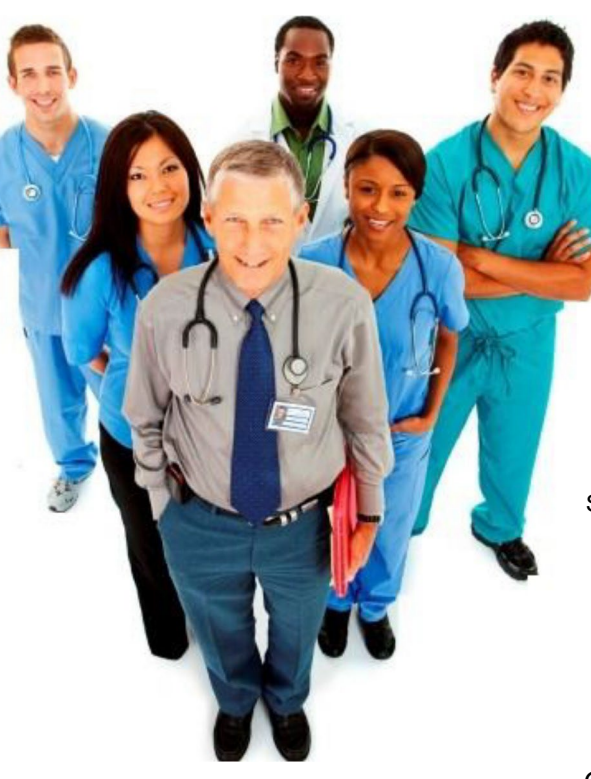

Submit claims in any format

HIPAA compliant transmission of CMS-1500, UB-04, & ADA formats

> ICD-9, ICD-10, & modifier code look-up

> > Online claim history

Also available for certain payers/states: Submit Medicare, Railroad Medicare, Tricare/Oiampus, Medicaid, & Workers' Compensation claims

Real-Time eligibility 270/271

Real-Time claim status 276/277

Online patient eligibility checking

Electronic remittance advice 4 ERA (EOB) 835

### CONTACT INFO 6 SUPPORT OPTIONS

### Business Hours: Monday thru Friday 5:00am PST to 9:00pm PST Saturday and Sunday 6:00am PST to 5:00pm PST

Email: <u>info@officeally.com</u> or <u>support@officeally.com</u>

| Customer Service:                        | (360) 975-7000 | Option 1 |
|------------------------------------------|----------------|----------|
| Technical Support:                       | (360) 975-7000 | Option 2 |
| Enrollments:                             | (360) 975-7000 | Option 3 |
| Accounting:                              | (360) 975-7000 | Option 4 |
| Scheduling (FREE Training Appointments): | (360) 975-7000 | Option 5 |

| General Fax Number:     | (360) 896-2151 |
|-------------------------|----------------|
| Enrollments Fax Number: | (360) 314-2184 |

Live Chat Available (6am - 5pm PST): Click HERE or enter

<u>https://support.officeally.com/</u> into your browser to access Live Chat, Claim Rejection Solutions, Troubleshooter, News and more!

For additional resources, please click on the link(s) below:

- Office Ally Forms & Manuals
- Full Payer List (click here}
- EDI Enrollment Forms/Instructions (click here}
- <u>ERA Enrollment Forms/Instructions (click here}</u>
- FAQs (click here}

### Not an Office Ally user? <u>ENROLL NOW</u>

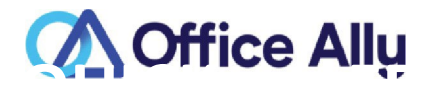

#### BASIC UPLOAD INSTRUCTIONS

- 1. Log into www.officeally.com
- 2. Hover over "Upload Claims"
- 3. Click "Upload HCFA"
- 4. Click "Select File"
- 5. Browse for your file and **click** "Open"
- 6. Click "Upload"
- 7. You will receive an upload confirmation page with your File ID number.

#### CHECKING YOUR FILE SUMMARY - THIS STEP IS CRITICAL!

Within 24 hours, your file summary is ready. This report lists the status of all claims received by Office Ally. This acts as your receipt that your claims have been entered into our system. If you submit via SFTP, we can also activate Office Ally 999/277 reports (from Office Ally - NOT the payer). Review your File Summary reports to ensure that all the claims you are sending are processing correctly as well as keep track of rejected claims you need to resubmit for processing.

- 1. Log into Office Ally
- 2. Click "Download File Summary"
- 3. Click the pink-colored day on the calendar
- 4. Below the calendar, **click** "View" and then **click** "Open"

#### OTHER FEATURES AVAILABLE

- Claim Fix Fix your rejected claims here! Your rejected claims are listed by date; click on a rejected claim, make any necessary updates, and click "Update." We will automatically reprocess your updated claims that night.
- Inventory Reporting Search for claims using a variety of options including date-uploaded, patient name, insurance company, or tax ID.
- View Claim History See claim status and EDI responses for a whole File ID or a specific claim
- Patient Look-Up Check patient eligibility for IPAs
- Code Search Check the validity of ICD-9 and ICD-10 codes, place of service codes, and modifiers

#### WHAT INSURANCE COMPANIES CAN I SEND TO?

By signing up with Office Ally, you are automatically enrolled to send claims to 95% of our payers. However, a small number of payers require you to pre-enroll before we can send your claims electronically. You can confirm which payers require pre- enrollment by looking at the ENR (Pre-Enrollment Required) column on our payer list. Listings with "Y" mean that they will require pre-enrollment. EDI enrollment forms are available in the Resource Center under "Payer Enrollment Forms".

#### CONNECT VIA SFTP

If you have the capability to transmit files via SFTP and prefer to submit that way, please contact Customer Service at 360- 975-7000 Option 1 and request that one be set up. They will ask for the following information, so you will want to have this ready: Office Ally Username, Contact Name, Email, Software Name, Format Type being submitted, Will you want 999/277's activated (OA responses, NOT the payers)

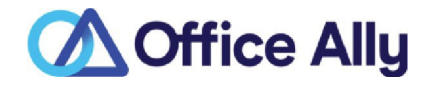

This section describes Office Ally's use of the interchange (ISA) and functional group (GS) control segments. Note that submissions to Office Ally are limited to one interchange (ISA) and one functional group (GS) per file. Files may contain up to 5000 transaction sets (ST).

#### 837 INBOUND TRANSACTION

| X12 Data<br>Element | Description                         | Values Used                                        | Comments                                                                     |
|---------------------|-------------------------------------|----------------------------------------------------|------------------------------------------------------------------------------|
| ISA01               | Authorization Qualifier             | NA                                                 | NA                                                                           |
| ISA02               | Authorization Code                  | NA                                                 | NA                                                                           |
| ISA03               | Security Qualifier                  | NA                                                 | NA                                                                           |
| ISA04               | Security Information                | NA                                                 | NA                                                                           |
| ISA05               | Sender Qualifier                    | 30 or ZZ                                           | 30 or ZZ                                                                     |
| ISA06               | Sender ID                           | Trading Partner's Sender ID                        | Tax ID is preferred                                                          |
| ISA07               | Receiver Qualifier                  | 30 or ZZ                                           | 30 or ZZ                                                                     |
| ISA08               | Receiver ID                         | 330897513                                          | Office Ally Tax ID                                                           |
| ISAII (4010)        | Interchange Control Standards<br>ID | "LJ"                                               |                                                                              |
| ISAII (5010)        | Repetition Separator                | • <sub>*A*</sub> or !:J0Ur repetition<br>separator |                                                                              |
| ISA12               | Interchange Control Version<br>Num  | 00401 for 4010, 00501 for 5010                     |                                                                              |
| ISA15               | Usage Indicator                     | р                                                  | Production File<br>For testing, send <b>"OATEST'</b> in the<br>filename.     |
| GS01                | Functional Id Code                  | Indicates transaction type                         | See HIPAA IG                                                                 |
| GS02                | Sender's Code                       | Trading Partner's Sender<br>Code                   | No Suggestions                                                               |
| GS03                | Receiver's Code                     | OA                                                 | Office Ally Business Units<br>identified for translator routing<br>purposes. |
| GS08                | Version Release<br>Industry ID Code | Identifies the transaction in ASC Terms            | See HIPAA IG                                                                 |

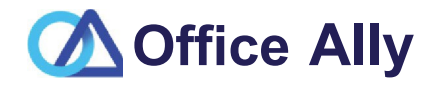

If you don't have a software program to create claim files, we have other options available for you. This includes manual entry (see below) and Practice Mate (our own online based practice management system - contact our Enrollments department for more information on Practice Mate). Training Videos on many of our products can be <u>found by clicking here or visiting https://cms.officeally.com/training</u>.

- 1. Once logged in to Office Ally, hover over **Online Claim Entry** & select the format type you want to work with.
- 2. Our **Online Claim Entry** forms are copies of the paper version, but we also offer additional fields for the information you normally can't put on the paper version. You can find this under **Additional Fields**.
- 3. Click on **Update** when you're ready to submit the claim.

| Load Stored Info                                                                       |                                                                | Payer Harne: LJ D [ <u>OA Payer-s</u> ]                     |
|----------------------------------------------------------------------------------------|----------------------------------------------------------------|-------------------------------------------------------------|
|                                                                                        | Add                                                            | dress I Payer ID:                                           |
| [r] This Is a SECONDARY Claim                                                          |                                                                | 2 <sup>rld</sup> Address: •<br>C(y.Stat.,Z.p.  • ;=C::==::J |
| HEALTH IHSURANCE CLAIM FORM                                                            |                                                                |                                                             |
|                                                                                        | CHI-JAPIJA GROUP II.CA<br>HEALTI-1 PAN 31.J/L                  | 1a. INSURED'S I.D. NUMBER                                   |
| C.S. =-:   F & A                                                                       | J.PATIENTS BIRTI-10.ITE                                        |                                                             |
| ♦PATIENT'S ADDRESS (No. Street)                                                        | 6.PATIENTRELATIONSHIP TO INSURED                               | Coov. Erem Patient<br>7. INSIREO'S ADDRESS (No. Steert)     |
|                                                                                        | Sell() Sp;,uset) Chid(:, Ott.,,-()<br>8. RESERVED FOR NUCC USE | CITY ISTATE                                                 |
| ZIP CODE TELEPHONE                                                                     |                                                                |                                                             |
| 8. OTHER INSURE D'S NAUE (Last Na First Name Middle Int)                               |                                                                | 11. INSUREO'S POLICY GROUP OR PECA NUMBER                   |
| t.asti IF,1:I Iu1D<br>k,m.,HE"R",=,vccRE"o@"eu=,ov0.:o;;R:,GRa,OUcc;P=,N,aUMB"E"R==="1 | a. EMPLOYMENT?(CURRENT OR PREVIOUS)                            | ÷                                                           |
| L J                                                                                    | (c, Yes () No                                                  | 00111111                                                    |
| bIRESERVED FOR NUCC USE                                                                | PIACE.(State)                                                  | b. Ott.,- C1a,m ID (DeSQBated by NUCC)                      |
|                                                                                        | Yes No                                                         | 7                                                           |
| e-,RES_E_RVE_O_F_OO_N_vc_c_u,,I                                                        | C. 0TI-IER ACCIDENTS?                                          |                                                             |
| C-                                                                                     | O <sub>Yes</sub> ei No                                         |                                                             |
| d INSURANCE PIANNAME OR PROGRAM NAME                                                   | The CIAIMICODES (Desylated by NUCC)                            | CIS THERE ANOTHER HEALT BENEFIT PLAN?<br>YEsei 00 	↔ Htu,   |

4. Use **Managed Stored Information** to store payer, provider, patient, and facility information to save you time the next time you submit. You can also create templates!

| Manage HCFA Stored Info                                                 | rmation                                                               |                     |
|-------------------------------------------------------------------------|-----------------------------------------------------------------------|---------------------|
| , Stored Information                                                    |                                                                       |                     |
| Stoed Payen                                                             | Select Payer -                                                        |                     |
| Stored Patients                                                         |                                                                       | @[Del::]@           |
| <pre> øtored Billing Providers </pre>                                   | E Select Provider                                                     | ;-J[ Deletei♦       |
| Rendering Providen                                                      | - S.sleet Proidon                                                     | eao7CDel��          |
| Stored Facilities                                                       | - Select Facility -                                                   | Delete              |
| Stoed Templates                                                         | Select_Templ;;ite                                                     | eao7CDel@@          |
| To create a new claim using your<br>pertinent categories then click "Cr | stored ilformation, please select from each of the<br>eate New Claim" | Create New Claim 11 |

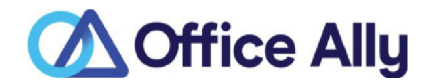

Once Office Ally has processed your claims, you receive an email notification your File Summary is ready. Follow the steps below to view your File Summary. If you are set up with an SFTP account, you can receive the File Summary reports as 277CA's (call Customer Service at 360-975-7000 to have this activated). After a payer has processed your claims, some send back a confirmation or error message depending on whether the claim passed or failed their processing. Any payer response file we receive from the payers is passed on to you in the form of an EDI Status Report. Please note NOT all payers return responses.

1. When you are logged in to the Office Ally website, click on the **Download File Summary** link on the lefthand side.

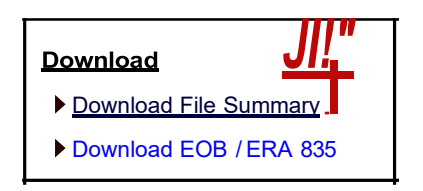

2. A calendar will appear on your screen. The YELLOW Active Date is today's date. Dates in BLUE indicate reports you have already viewed. PINK dates indicate there are reports that you have not viewed yet.

| <b>@</b> 0) | Dov | wnlo  | badl | s pe | end' | ing i | in pr | ior month                                                                 |
|-------------|-----|-------|------|------|------|-------|-------|---------------------------------------------------------------------------|
| <<          | No  | ov,ei | mbe  | r 20 | 06   | >>    | Cal   | iernd!ar Leg,erndl                                                        |
| S           | Μ   | ii"   | W    | ii"  | f    | S     |       | Activ,e Date                                                              |
|             |     |       | 1    | 2    | 3    | 4     |       | PJ@p⊡rt(s) To Be View,ed ∢                                                |
| 5           | 6   | 7     | 8    | 9    | 10   | 11    |       | PJ@p□rt(s) Viewed                                                         |
| 12          | 13  | 14    | 15   | 16   | 17   | 18    | No    | tes:: his Downlo,adlFile Summary pag;e has oeen ohang;ed to dis play unly |
| 19          | 20  | 21    | 22   | 23   | 24   | 25    | File  | Summary .and!Payer Rlesp n & r, p rs. To view IEOB .and!ERA 835 r, p rts, |
| 26          | 27  | 28    | 29   | 30   |      |       | plea  | ase u <b>∲</b> e pag;e 'Downlo∣ad IEOB <i>t</i> ERA 335∗_                 |

- 3. When you click on BLUE or PINK dates on the calendar, reports available for that day will be listed.
- 4. In the **File Name** column, you'll see that File Summaries are sent back with your original file name included. EDI Status Reports come back formatted as: **OAFILEID\_EDI\_STATUS\_YYYYMMDD.txt**.
- 5. In the **Download/View** column, you can click the <u>VIEW</u> link to download and view the file.

| Payer "                                                                                | Fe-rm Type-, | File ID " | Fde Name  | #Aceepted - | #Pending-  | #Failed- | Total- | DownloadNiew,      |  |
|----------------------------------------------------------------------------------------|--------------|-----------|-----------|-------------|------------|----------|--------|--------------------|--|
| MULTI                                                                                  | HCFA         |           |           | 93          | 0          | 7        | 100    | VIEW               |  |
| MULTI                                                                                  | HCFA         |           |           | 190         | 0          | 10       | 200    | VIEW               |  |
| MULTI                                                                                  | HCFA         |           |           | 5           | 0          | 1        | 6      | VIEW               |  |
| MULTI                                                                                  | HCFA         |           |           | 385         | 0          | 15       | 400    | VIEW               |  |
| Payerii FormType, FileID,1 FileName il#Acceptedi #Pendingil#FailedilTotali1oownloadNie |              |           |           |             |            |          |        |                    |  |
| MULTI !P                                                                               | ayerResponse |           | _EDI_STAT | US_20061107 | 7txtl 8436 |          | 331    | 187671 <u>VIEW</u> |  |

6. Click on Open to view the claim detail in the file. You can also print this detail if needed.

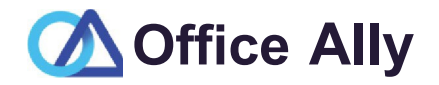

#### 7. The File Summary will appear and look similar to below:

| Dear John Sr                                                                    | nith                                                                                                    |                                                                |                                                |                                                      |                                                         |                                  |                                  |                                                       |                                             |                                                             |                                  |                                   |
|---------------------------------------------------------------------------------|----------------------------------------------------------------------------------------------------|----------------------------------------------------------------|------------------------------------------------|------------------------------------------------------|---------------------------------------------------------|----------------------------------|----------------------------------|-------------------------------------------------------|---------------------------------------------|-------------------------------------------------------------|----------------------------------|-----------------------------------|
| 'four claims<br>+or final p                                                     | file hasnm• bee<br>rocessing. Proce                                                                                                   | en processed by (<br>ssing results for                         | Office Ally,<br>your claim                     | claims tha<br>file are a                             | t are acc<br>is follmvs                                 | cepted                           | belm•                            | have been                                             | forwarded                                   | to the app                                                  | oropriate                        | e p,ayers                         |
| hefile ]333<br>or processin                                                     | 333333_03112013<br>ng. These files                                                                                                    | 3 -,as srl:it into 3 are:                                      | files                                          | =                                                    | -=-=                                                    | =                                |                                  |                                                       |                                             |                                                             |                                  |                                   |
| File ID                                                                         | Payer                                                                                                    | (PayerID)                                                      |                                                | Claims                                               | Totals                                                  |                                  |                                  |                                                       |                                             |                                                             |                                  |                                   |
| 133314!444<br>133314455<br>133314466                                            | O!All<br>Medi<br>BCB                                                                                                    | PUS (CIH002) (Ol002<br>icare Florida (MR<br>S of Florida (0059 | 2)<br>2025)<br>90)                             |                                                      | T                                                       | \$900<br>\$39(<br>\$77(<br>otal: | .,00<br>).00<br>).00<br>\$2.,060 | .00                                                   |                                             |                                                             |                                  |                                   |
| File Name:<br>Date Uplox<br>Type of F<br>Date Proce<br>3 # of<br>3 # of<br>+> 1 | 1333333 0311.2013<br>ided: 3/11/2013<br>ile: HCFA<br>essed: 3/11/2013<br>Claims Initially Ac<br>Claims Rejected<br>3 # errors FE131 - | cepted<br>Invalid Diagnosis Code                               | e                                              |                                                      |                                                         |                                  |                                  |                                                       |                                             |                                                             |                                  |                                   |
| ERROR C                                                                         | LAIM DETAIL                                                                                                    |                                                                |                                                |                                                      |                                                         |                                  |                                  |                                                       |                                             |                                                             |                                  |                                   |
| CLAIM# 0A CLA<br>1) 6777777<br>2) 6777777<br>3) 6777777                         | IMID         PATIENT ID           53         123456789A           54         ABC123456789           55         0098765432             | LAST, FIRST<br>DUCK OONALD<br>DOE <i>mf(</i><br>DISNEY \@LTER  | DOB<br>01/01/1955<br>07/04/1965<br>1.2/25/1936 | FR0:-1 OOS<br>02/07/2013<br>02/07/2013<br>02/07/2013 | <i>TO</i> 00S<br>02/07/2013<br>02/07/2013<br>02/07/2013 | CPT<br>99215<br>99216<br>99215   | ICD9<br>78791<br>78906<br>56400  | <i>TAX</i> ID<br>222334444<br>333115555<br>9599999999 | ACCNT#<br>DUCK1.234<br>OOEA0000<br>DISN\@L0 | PHYS.ID<br>1111111111<br>1111111111<br>11111111111<br>11111 | PAYER<br>MR025<br>00590<br>MR025 | ERRORS<br>FE131<br>FE131<br>FE131 |
| ACCEPTE                                                                         | D CLAIM DETAIL                                                                                                    |                                                                |                                                |                                                      |                                                         |                                  |                                  |                                                       |                                             |                                                             |                                  |                                   |
| CLAIM# 0A CLA                                                                   | IMID PATIENT ID                                                                                                    | LAST, FIRST                                                    | DOB                                            | FR0:-1 OOS                                           | TO OOS                                                  | CPT                              | ICD9                             | TAX ID                                                | ACCNT#                                      | PHYS.ID                                                     | PAYER                            |                                   |
| <ul> <li>4) 677777756</li> <li>5) 677777756</li> <li>6) 677777758</li> </ul>    | 5         401649008           7         401649008           8         401649008                                                       | JHITE SNC)\1<br>RABBIT JESSICA<br>CHARMHJG PRINCE              | 1.2/31/1948<br>1.2/31/1948<br>1.2/31/1948      | 02/07/2013<br>02/10/2013<br>02/15/2013               | 02/07/2013<br>02/10/2013<br>02/15/2013                  | 88305<br>88305<br>88305          | 7871<br>7871<br>7871             | 333115555<br>333115555<br>333115555                   | \-JHITS000<br>RABJ0000<br>CHARP000          | 11111111111<br>11111111111<br>111111111111                  | CH002<br>CH002<br>CH002          |                                   |

#### POSSIBLE STATUSES IN FILE SUMMARY

**INITIALLY ACCEPTED:** These are claims that have passed Office Ally's edits and will be sent on to the Payer(s).

**PENDING:** Rejected for "Patient Not Covered" or "Patient Not Found"; we will hold on to these claims and reprocess every 7 days for 3 attempts (21 days) in case it's just a matter of the eligibility file not being up to date. If not found by the 3rd attempt, it will be rejected back to you.

<u>REJECTED:</u> Specific reasons will be noted on the report. Note the error code column on the right side of the Error Claim Detail section. These codes are explained above the Error Claim Detail section.

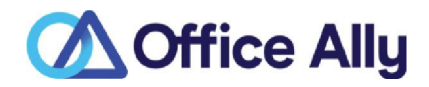

8. The EDI Status Report will appear and look similar to below:

| Dear:Smitlh,                           | Jdhn [use rnamel                                                      |                                                |                                                        |                                                    |                                             |                 |                                                                   |
|----------------------------------------|-----------------------------------------------------------------------|------------------------------------------------|--------------------------------------------------------|----------------------------------------------------|---------------------------------------------|-----------------|-------------------------------------------------------------------|
| Blec                                   | trooicOlaimSubmiss                                                    | ion Payer Res                                  | ponses Pr{]lfideo                                      | d Sy Office Alty                                   | 1                                           |                 |                                                                   |
| The follow<br>please rev<br>Should any | ing listofdlaimsare tl<br>iewtlhe results of ea<br>ydlaim be rejected | he mostcumr<br>ch cllaim anc<br>pleas;afixtlhe | nt responsesfro<br>det;armine iffur<br>error an-d resu | mtheircorresp<br>therac.ban is r<br>bmittheolaimtc | ondingpaye<br>equired fortl<br>oOfficeAlty. | rs,<br>hedlaim. |                                                                   |
| PayerID                                | Payer                                                                 | fl Accepted                                    | S Accepted                                             | fl Pending                                         | S Pending                                   | # Rejer: ted    | S Rejected                                                        |
| [MR002 ]<br>[6BO.'I)                   | MedicareCA-South<br>CIG"A Hea@hcare                                   | <b>2</b><br>7                                  | \$4,64950<br><b>\$14,980.00</b>                        | <b>0</b><br>0                                      | S0.00<br>S0.00                              | 7<br>0          | 510,115.00<br><b>\$0.00</b>                                       |
| [IP079 ]                               | N-A-M-M So Cal                                                        | 5                                              | 57,480.00                                              | 0                                                  | 50.00                                       | 0               | 50.00                                                             |
| Rile ID                                | Olaim ID Pat. Acc                                                     | ct# Patient                                    | Amaun                                                  | t PracticeID                                       | Tax ID                                      | Payer           | Payer Pra:m,ssDt PayerReflD Status Payer Response                 |
| 545737®9 37                            | 75'5111.40.1 68:8:S88                                                 | Last, First                                    | \$-1,133.50 1134                                       | 5a57WD 9876'.5                                     | 4321 Ml'100.                                | 2 07/IA/l010    | RE EICTEID SI!ibal!Iriber Zlip                                    |
| 545737®9 3                             | 75'5111470 686868                                                     | Last, First                                    | S1,0fi2.50 113                                         | 45a57WD 987f                                       | ïl4il1 Ml'l00.                              | 2 07/IA/l010    | RE EICTEID Inva• : SI.!ru>cribc;rID                               |
| 54573w; 37                             | 5-591463 668868                                                       | Last, First                                    | \$-1,317.50 il3                                        | 345a576!m □,fi                                     | l,4il.1 MJ;100                              | 02 07/IA/1010   | REJECTED Invalid Surucribsr ID                                    |
| 54',;73769 37                          | 75£91400 668868                                                       | Last, First                                    | \$-1,670.00 1134                                       | 5a57WD 9876'.S                                     | 43,.21 MJ;100                               | 2 07/IA/1010    | AOCE PTED Acrepte < - No Additional DEtaili                       |
| 545737&9 37                            | 75'591401 686868                                                      | Last, First                                    | <b>52,</b> 77                                          | 345a57WD □,fi                                      | l,4il.1 MJ;100                              | 02 07/IA/l010   | ACOEIPTED Accepte <i- additional="" detaili<="" no="" td=""></i-> |
| 5544!1(,,0 37                          | 76878019 686868                                                       | tast) First                                    | \$-B.50.00 12.3                                        | 34.567691) 987>6                                   | 5'.54:!.1.1 62308                           | 8 07/14/1010    | ACOEIPTEID e1a hasb=Bnac⊡ooforprores,;" ⊡bythepay.er.             |
| 55448070 37                            | 68780.20 686868                                                       | Last, First                                    | S1,870.00 1134                                         | 5a57WD 9876'.5                                     | 543 <b>-</b> .21 623C8                      | 07/14/"JJ10     | ACOEIPTEID!Jlaim has bcai .acOEWted forproceE&In,gby the p,irer.  |
|                                        |                                                                       |                                                |                                                        |                                                    |                                             |                 |                                                                   |

9. The EDI Status Report will list any messages Office Ally has received from the payer on whichever day it appears. Most come back within 2-5 business days, but every payer is different.

Make sure to check for your reports daily as it is your responsibility to correct and resubmit any claims that reject. You can correct the claims within your practice management system and resubmit; or via our online Claim Fix tool.

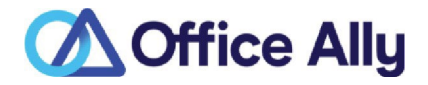

Office Ally offers the ability to correct certain errors online so that you don't have to go into your practice management software, fix the claim, regenerate the file, and then re-upload. Now you can do this all in one place, Claim Fix.

1. When you are logged into Office Ally, click on the Claim Fix: Repairable Claims link.

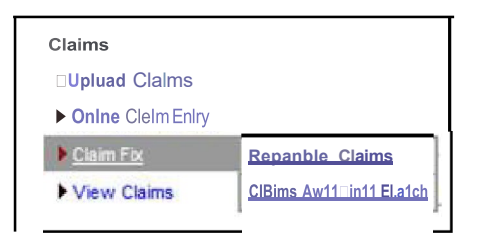

2. You will get a calendar with pink days showing where there are repairable claims available for review. Click on the date you'd like to see and a list of claims will appear below it.

| «  |    | Jul | y 20 | )14 | >> |    | Calendar Legend    |
|----|----|-----|------|-----|----|----|--------------------|
| s  | Μ  | Т   | W    | Т   | F  | S  | Active Date        |
|    |    | 1   | 2    | J   | 4  | 5  | <u>Active Date</u> |
| 6  | 7  | 8   | 9    | 10  | 11 | 12 | Claims Falled      |
| 3  | 14 | 15  | 16   | 17  | 18 | 19 | 1                  |
| 20 | 21 | 22  | 23   | 24  | 25 | 26 |                    |
| 27 | 28 | 29  | 30   | 31  |    |    |                    |

| Fafl!HI Clo ms f<>r """"                                                                                   | '!fl□, Jury 22, 2014                                                                                                    |                                                                                                    |                                                                          |             |   |         | Pnnt <b>Select</b> | Rei     | move    |
|----------------------------------------------------------------------------------------------------|----------------------------------------------------------------------------------------------------|----------------------------------------------------------------------------------------------------|--------------------------------------------------------------------------|-------------|---|---------|--------------------|---------|---------|
| <u>t!£FA fa<sup>1</sup>1'cdCIllm16's</u>                                                                   | s!!ts:RftRII Plf-W":9tr1                                                                                                    | <mark>4H:Elii:CL</mark> [Xp                                                                             | oonTo 🗔                                                                  |             |   |         | • 9                | Ι       | Next >> |
| Pr'OU1Mdl<br>1)'7/2:2;/20.J!.tl                                                                            |                                                                                                    | <u>Claim ID</u><br>884164970                                                                            | Patient Name                                                             | Provider    | р | !'!i,t! | No. of<br>Errors   | Correct | Select  |
| &r⊡•)= 1. Dijtir.01;a<br>.Z (Doi;iiijin<br>3. Dia1,,,nota<br>4. Di∎gncij<br>!!!, Subnrik1r<br>S. C11[m -:0 | cod• r•f•'•'''C•. er, U<br>→ mh cod., r•Lr.nc•i, anllr<br>al cod., 1- 11f11: @ncl(III, cm<br>→ mcode J(C)!'lot blh<br>[21,p In,,a11d F*ar !!.tat.al<br>11t1iI,n,□ In111ir: d O,lag,I | • 0:Z ta hl*1<br>• 0:Z ta hl*1<br>• 03 UI in<br>lln= 0-4 ill invalle<br>bl• (Fu.V.,a, 1<br>n0•d Co□• R• | ifel<br>id,<br>i,<br>⊡ecif1cablon :1•qull<br>• <b>f•r• □</b> ∭n "1n4 [□r | Hdi}<br>n.a |   |         |                    |         |         |

3. Click on the claim you would like to correct. An image of a CMS1500 or UB04 form with the corresponding information for that claim will be displayed, as well as the error it has been rejected for.

When you see this next to an error code, this means that we have rejection guidance available, click it to view insight as to why the claim rejected and what can be done to correct it. Additionally, by clicking **Support Suite**, you'll be redirected to our Claim Rejection Knowledgebase for further assistance (including our Live Chat feature).

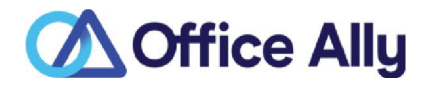

| CMS I:'.>00 02/ 12 Fonn                                                                       |                                                                                                    |  |
|-----------------------------------------------------------------------------------------------|----------------------------------------------------------------------------------------------------|--|
| _                                                                                             |                                                                                                    |  |
| ,6nor 0a <ription< td=""><td>Error Clod" Paver Name: F</td><td></td></ription<>               | Error Clod" Paver Name: F                                                                                                    |  |
| Du∲"' C <i<le lile="" of="" oz"i!l∲ai;:i,<="" td="" tder∲.=""><td>LC127S</td><td></td></i<le> | LC127S                                                                                                    |  |
| , Jili@i\. ood'c rcroffilal, IMI lile 03 • 11,11;:1                                           | ICLi:18 Q Claim Rejection Information                                                                                                    |  |
| Diagnosis code reference, on line 04 is invalid.                                              | Rejected: Diagnosis code referenc.e, on line 02 is invalid.<br>What Happened: The dr.ignosis cod€ pointer in box 24e of<br>rirte 2 is pointing to a posil:ion tn box 21 wnere there is no<br>di.ignosis code.<br>Resolutiion: Ve Øry the diagnosis code pointer in box 24e of |  |
| HEA.T.TH IHSURMICE CI.AII.I FORM                                                              |                                                                                                    |  |
| I LINCOLL INCLIOND                                                                            | © (MA File                                                                                                    |  |

4. Once you've made your corrections/adjustments, click on the **Update** button at the bottom left corner of the claim image.

| CUA:                        | J         |   |         |  |
|-----------------------------|-----------|---|---------|--|
| Accident Date:              | L J,[_1r- | 1 |         |  |
| MammogiraJ)tty Certificate: |           | 7 | a. NPI: |  |
|                             |           |   |         |  |
| Update                      |           |   |         |  |

5. Claims you have updated via this tool will be listed under Claim Fix: Claims Awaiting Batch until they are picked up by Office Ally. These claims are AUTOMATICALLY picked up by Office Ally every few hours. Once they are picked up by Office Ally, they will no longer be listed in Claim Fix: Claims Awaiting Batch. You will receive a new File Summary Report for the claims that you updated. Please note that the resubmissions are assigned new Office Ally Claim ID numbers.

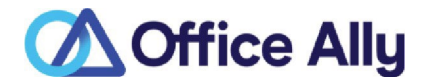

Within the Inventory Reporting section, you can view all of the claims you sent to Office Ally, whether they have passed or rejected. Inventory Reporting will list the Office Ally Claim/File ID assigned to each claim as well as the Payer ID the claim was sent to, OA's Receive Date, Patients First/Last Name, Patient Acct Number, From/To DOS, Tax ID (Master Vendor), Insured ID, and Total Charges. You are able to click on the Claim ID (blue link) and pull up the claim image. From here you can click on "Print to PDF File" to print that claim image.

1. When logged into Office Ally, click on the **Inventory Reporting** link on the left-hand side. The **Inventory Reporting** screen will look as follows:

| [Available Services]               |                                                            |
|------------------------------------|------------------------------------------------------------|
| Process Credit Card<br>Transaction | Inventory Reporting: Detailed                              |
| Process eCheck Transaction         | Search Options                                             |
| Claims                             | Select Payer: a) SCAN Health Plan                          |
| View Claims                        | Form Type: ('jJ @HCFA () UB04 ()ADA                        |
| Reports                            |                                                            |
| Inventory Reporting                |                                                            |
| LookUp / References                | Date Type: (')J DOS @ Upload C Processed                   |
| View Payer Lists                   | Status: (jj _IAI-                                          |
| Pre-Enrollment Forms and Info      | Error Code: Select Type Of Error-                          |
| BlueShield PPO Referral            | D6criptions longer than 40 have been truncate-cl           |
| Physicians Desk Reference          | Exclude Error: (jju                                        |
| (PDR)                              | Tax ID: ('jJ                                               |
| Pay Office Ally Bill               | Patient Last Name: a) Patient First Name:                  |
| Pay Bill by eCheck                 | Patient Account No: a)                                     |
| My Settings                        | File ID: ('jJ                                              |
| Change Password                    |                                                            |
|                                    |                                                            |
|                                    |                                                            |
|                                    | Sort By: (J) -Select One-                                  |
|                                    |                                                            |
|                                    |                                                            |
|                                    | Please enter the search criteria then click 'Search'       |
|                                    | @ Detail Report () SummaryReport Export To Excel 11 Search |
|                                    |                                                            |
|                                    |                                                            |

 There are many options for you to narrow down the results that pull up. NOT every field is required to be filled in. The date range will always need to be selected. The dates automatically default to the last 60 days. You can look back years if needed, but the date range cannot be more than 60 days at a time.

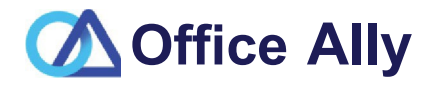

3. If you do not change any of the default information and just click **Search**, all claims submitted within the past 60 days will be returned in the results. *Please note: PHI has been removed.* 

| Please enter the search crieria then concrised and the search of the search of the sea |               |                      |                                                                        |                               |                 |        |               |  |  |  |
|----------------------------------------------------------------------------------------------------|---------------|----------------------|------------------------------------------------------------------------|-------------------------------|-----------------|--------|---------------|--|--|--|
| Searct,                                                                                                    | Results - 226 | 6 claims foun        | d                                                                      |                               |                 |        |               |  |  |  |
| StatU5-                                                                                                    | File ID ,     | Claim1D ,            | ${\sf Payer ID}, 1 Received Date, {\sf IPatientName(Last, Fir5t)}, \\$ | Patient Account No, 1 FromDOS | , Total Charge, | Print, | ErrorCode(5), |  |  |  |
| Passed                                                                                                    | 138459544     | 697240806            | 4/28/2013                                                              | _14/15/2013 14/15/2013        | 5225,00         |        | ACCEPT        |  |  |  |
| Passed                                                                                                    | 138465318     | 697267729            | 4/28/2013                                                              | 14/1/2013 14/22/2013          | S/34,00         |        | ACCEPT        |  |  |  |
| PassE-0                                                                                                    | 138465318     | 697267733            | 4/28/2013                                                              | 14/1/2013 14/22/2013          | 5198,00         |        | ACCEPT        |  |  |  |
| Pa55ed                                                                                                    | 138465318     | <u>69·i'26i'.132</u> | 4/29/2013                                                              | 14/2/2013 14/26/2013          | \$3:20,00       |        | ACCEPT        |  |  |  |
| Pa55ed                                                                                                    | 138465318     | 691267731            | 4/2S/2013                                                              | 1+1112013 14/18/2013          | \$594,00        |        | ACCEPT        |  |  |  |
| Pa55ed                                                                                                    | 138465318     | 697267730            | 4/28/2013                                                              | 1+1112013 14/)/2013           | 5931.00         |        | ACCEPT        |  |  |  |
| Pa55ed                                                                                                    | 138479103     | 697305906            | 4/29/2013                                                              | 1+m12013 14/23/2013           | 5169,00         |        | ACCEPT        |  |  |  |
| Pa35ed                                                                                                    | 138479103     | 697305904            | 4/29/2013                                                              | 14/25/2013 14/25/2013         | \$540,00        |        | ACCEPT        |  |  |  |
| Passed                                                                                                    | 138479103     | 697305903            | 4/29/2013                                                              | 14/25/2013 14/25/2013         | \$211,00        |        | ACCEPT        |  |  |  |
| Passed                                                                                                    | 138465318     | 697267/38            | 4/28/2013                                                              | 14/3/2013 14/24/2013          | \$256,00        |        | ACCEPT        |  |  |  |
| Passed                                                                                                    | 138465318     | 697267737            | 4/28/2013                                                              | 14/1/2013 14/21/2013          | \$532,00        |        | ACCEPT        |  |  |  |
| Passed                                                                                                    | 138465318     | 697267136            | 4/28/2013                                                              | 14/22/2013 14/28/2013         | \$346,50        |        | ACCEPT        |  |  |  |
|                                                                                                    |               |                      |                                                                        |                               |                 |        |               |  |  |  |

4. Clicking on **Export to Excel** will create an excel spreadsheet with the information.

| S-tat | tu:S | FileID    | ll'ayerID | OlaimID                     | IRirst | Last | IPatAcctlbn | FromDOS  | ToDo.s   | TotalOharg,, | M.asterVendor | StateL!iic.:en.!I:!'D | InsuredID | 1Rec.:eived0ite |
|-------|------|-----------|-----------|-----------------------------|--------|------|-------------|----------|----------|--------------|---------------|-----------------------|-----------|-----------------|
| Pass  | sed  | 13B459544 |           | <b>\$</b> 97240006          |        |      |             | 4/15/20B | 4/15/20B | 225          |               |                       |           | 4/28/2013       |
| Pass  | sed  | 138465318 |           | <b>\$</b> 9726772!I         |        |      |             | 4/1/2013 | 4/22/20B | 734          |               |                       |           | 4/28/2013       |
| Pass  | sed  | 138465318 |           | <b>\$</b> 97267733          |        |      |             | 4/1/2013 | 4/22/20B | 198          |               |                       |           | 4/28/2013       |
| Pass  | sed  | 138465318 |           | <b>\$</b> 972677 <b>3</b> 2 |        |      |             | 4/2/2013 | 4/26/20B | 320          |               |                       |           | 4/28/2013       |
| Pass  | sed  | 138465318 |           | <b>\$</b> 97267731          |        |      |             | 4/1/2013 | 4/18/20B | 594          |               |                       |           | 4/28/2013       |

5. If you'd like to print a copy of the claim, click on the blue **Claim ID** as seen below.

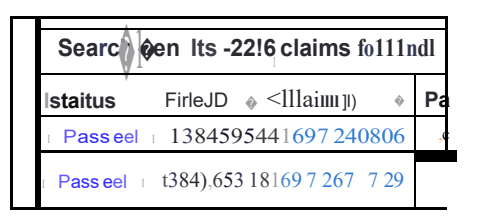

6. Once you click on the Claim ID, a copy of the CMS1500/UB04 form will be displayed. From there, you can scroll to the bottom left hand corner and select Print to PDF File.

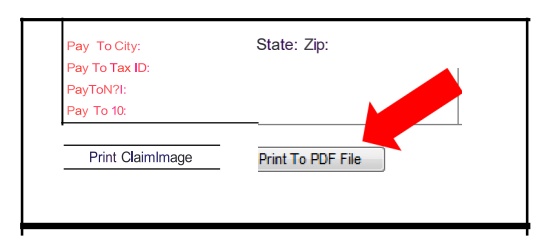